# <u>ラベルを印刷する前の準備を行う</u>

## 【宛先編集】

### 1)【ラベル印刷君】を起動する

| ラベル印刷君[        | 【ライセンス登録済】 Version 2    | 2.37     |                      |                |              |            |       | 3 <u>-</u> |                |
|----------------|-------------------------|----------|----------------------|----------------|--------------|------------|-------|------------|----------------|
|                | お知らせ                    | ・更新履     | 歴                    |                |              |            |       |            |                |
| ∍~ilép         | 剛君お知らせ欄                 |          |                      | ^              |              |            |       |            |                |
|                |                         |          |                      | v              |              |            |       |            |                |
| 1. 用紙レ         | ノマウトを選択してう              | tan. 4   | 分割                   |                | ▽ 用紙レイアウト    | の管理全       | 白設定   |            |                |
| 2. 住所テ         | シプレートファイル(              | Excel)を言 | み込んでください。            | ☆住所元           | ンプレートファイルはここ | から入手してください | いの足い  | を選択してくな    | <u>\$(1)\$</u> |
| 这无情報           | (Excel)<br>- 梼都を祭録) アノビ | to 1 (   | まし わかわげみの袋           | けになさかます)       |              |            |       |            |                |
| 会社名            |                         | ev. ( )  | 郵便番号                 | (主所)           |              | TEL        |       |            |                |
| メール便タイプ        | パー度入力すればその後は低           | 呆存されます)  | 備考タイプ(一度入力す          | ればその後は(保存されます) |              |            |       |            |                |
| 1.料金後納         | ・ゆうメール ~                |          | 4. 画像あり・中寄せ<br>画像ファ・ | ~ 1<br>1//選択   | 備考欄文字人力 🥊    | 77년 又子サイス  | R I Ū |            |                |
| 4. 読み込<br>全て選択 | んだ送先情報からう<br>今7 解除      | ベル印刷     | する情報を選択し、目           | 「刷ボタンをクリックし    | てください。       |            |       |            |                |
| 10.000         | メール便タイブ                 | Ŧ        | 住所1                  | 住所2            | 住所3          | 氏名1        | 氏名2   | 商品         | 備考れ            |
| 1              | ~                       |          |                      |                |              |            |       |            | E              |
| 2 🗆            | ~                       |          |                      |                |              |            |       |            |                |
| 3              | ~                       |          |                      |                |              |            |       |            |                |
| 4              |                         |          |                      |                |              |            |       |            | •              |
| ライセンス          | 情報                      | 7、17 調査  | きです このづつグラムト         | +茎作様に関オス注浄:    | や足誰されています    |            |       |            | 印刷             |
|                | 240                     | 無所で視     | 製・記希守ると著作権           | の侵害となりますので、    | 注意くたさい       |            | ライセン  | ス確認        | 終了             |

- 2)画面中程より少し上「☆住所テンプレートファイルはここから入手してください (クリックして保存してください)☆をクリックする
- 3)自動的にPC>「ダウンロード」のフォルダに「LabelTemplate.xls」がダウンロードされています。 ※ブラウザ(InternetExplore、Googlechrome、MicrosoftEdgeなど)によっては、 「開く、保存する、名前を付けて保存」などと聞いてくるものがありますので、その場合は 「名前を付けて保存」をご選択いただき、任意のフォルダにわかりやすいお名前を付けて保存してください。

4)LabelTemplate.xlsを開く

| 35 N     | Aicrosoft Excel - L | .abelTemplate.xl                                                                                                    | s                           |                        |                                                       |                                       |         | - 0              | ×      |           |                     |     |  |
|----------|---------------------|----------------------------------------------------------------------------------------------------|-----------------------------|------------------------|-------------------------------------------------------|---------------------------------------|---------|------------------|--------|-----------|---------------------|-----|--|
|          | ファイル(E) 編集          | (E) 表示(V)                                                                                                    | 揮入( <u>)</u> 書式( <u>O</u> ) | ツール(I) データ( <u>D</u> ) | ウィンドウ( <u>W</u>                                       | ) ヘルプ(出)                              | 質問を入力して | ください             | 7 ×    |           |                     |     |  |
| 10       | 🛎 🖬 🖪 🗃             | Q 1 2 12                                                                                                    | X 🗅 🔁 • 🕩                   | η • (= •   🧶 Σ         | - A↓ Z                                                | 100% 💽 🕢 🗎                            | 11 💽 🔛  | • 🖄 • <u>A</u> • | -      |           |                     |     |  |
|          | D10                 | ▼ fx                                                                                                    | 5                           | s                      |                                                       |                                       |         |                  |        |           |                     |     |  |
|          | A                   | В                                                                                                    | С                           | D                      | E                                                     | F                                     | G       | Н                | -      |           |                     |     |  |
| 1        | メール 便タイフ            | 郵便番号                                                                                                    | 住所1                         | 住所2                    | 住所3                                                   | 氏名1                                   | 氏名2     | 商品               |        |           |                     |     |  |
| 2        |                     | 1 701-0145                                                                                                    | 岡山県岡山市                      | 北区今保166-1              |                                                       | 有限会社オフィスクリエイト                         | ご担当者    | CANON互換インク       |        |           |                     |     |  |
| 3        |                     | 3 701-0145                                                                                                    | 岡山県岡山市                      | 北区今保166-1              |                                                       | 有限会社オフィスクリエイト                         | ご担当者    | EPSONインク         |        |           |                     |     |  |
| 4        |                     | 2 701-0145                                                                                                    | 岡山県岡山市                      | 北区今保166-1              |                                                       | 有限会社オフィスクリエイト                         | ご担当者    | ブラザーインク          |        |           |                     |     |  |
| 5        |                     | 4 701-0145                                                                                                    | 岡山県岡山市                      | 北区今保166-1              |                                                       | 有限会社オフィスクリエイト                         | ご担当者    | インク詰め合わせ         |        |           |                     |     |  |
| 2        | Microsoft Exce      | el - LabelTemplat                                                                                                    | te.xls                      |                        |                                                       |                                       | 01      |                  |        | _         |                     | ×   |  |
| 36       | -<br>1) 77/11/6) #  | -<br>百年(F) 事示()/                                                                                                    | 0 挿入(0) 典式(0)               | ) %-IL(T) データ(D        | 1 กันว่าได้                                           | วกพก ∧ IL7/เคา                        |         |                  | 質問友    | え カレマください |                     | A X |  |
|          |                     |                                                                                                    |                             |                        | -                                                     |                                       | tue n#  |                  | Jen te |           | 8                   |     |  |
| <u>.</u> |                     |                                                                                                    | 🔍   & чэ 🕰 •                | 🍕   🖬 🔸 🕞 📲 🎆          | 2 • <u>2</u> ,                                        | λ 🔟 🖓 100% 🔹 🖉                        | MIS PLS | (79) 👱 H         |        |           | <u>2</u> • <u>4</u> |     |  |
|          | K27                 | <b>•</b> ;                                                                                                    | fx                          | - <b>1</b>             |                                                       |                                       |         | 12               |        |           | _                   |     |  |
|          | (備老期々)              | 」 し」 し」 し」 し」 し」 し」 し」 し」 し」 し」 し」 し」 し」 し」 し」 し」 し」 し」 し」 し」 し」 し」 し」 し」 し」 し」 し」 し」 し」 し」 し」 し」 し」 し」 し」 し」 し」 し」 し」 し」 し」 し」 し」 し」 し」 し」 し」 し」 し」 し」 し」 し」 し」 し」 し」 し」 し」 し」 し」 し」 し」 し」 し」 し」 し」 し」 し」 し」 し |                             |                        |                                                       | ▲                                     |         |                  |        |           |                     |     |  |
|          | 1 1周15 1東ノ1         |                                                                                                    |                             |                        | 勝ち物义者<br>も 買い しばまけお ゆうざきいました。またの ご利用な 2 らけも 法たし てもります |                                       |         |                  |        |           |                     |     |  |
|          | 2                   | 2 U:¥Users¥Uwner¥Documents¥office-create.jpg                                                                                                    |                             |                        |                                                       | の良い上月のツがとりこでいました。またのこ利用で心よりの行うしてのります。 |         |                  |        |           |                     |     |  |
|          | 3                   | 4 C:¥Users¥Owner¥Documents¥office-create.jpg                                                                                                    |                             |                        |                                                       | マヘルをはかしてお使いくたさい                       |         |                  |        |           |                     |     |  |
|          | 4                   | 3 C:¥Users                                                                                                    | ¥Owner¥Docume               | ents¥office−create     | jpg                                                   | お問い合わせは086-243-23                     | -2305まで |                  |        |           |                     |     |  |
|          | 5                   | 1                                                                                                    |                             |                        |                                                       | いつもご利用いただきまして                         | ありがとうご  | ざいます。今後ともよ       | ろしく    | お願いいたします  | ま。                  |     |  |

テンプレートの1行目が項目名になっていますので、それぞれの項目に必要事項を入力してください。

A列:メール便タイプ 次の数字をご入力ください。 (数字未入力の場合は、ソフト側で設定しているメール便タイプになります。) 1 料金後納・ゆうメール

- 2 料金後納 3 ゆうメール 4 その他(空白)
- B列:郵便番号 宛先の郵便番号を入力してください。
- C列:住所1 送付先住所を入力してください。
- D,E列:住所2、3 送付住所が1行で収まりきらない場合、この項目を使ってください。
- F列:氏名1 送付先会社名もしくは個人名を入力してください。
- G列:氏名2 送付先名が1行で収まりきらない場合、この項目を使ってください。
- H列:商品 送付物名を入力してください。(空白でも可)

I列:備考欄タイプ 備考欄に文字や画像を入れたい場合に、数字をいれてください。 (数字未入力の場合は、ソフト側で設定している備考欄タイプになります。) 1 画像なし

- 2 画像あり・左寄せ
- 3 画像あり・右寄せ
- 4 画像あり・中寄せ

J列:画像パス 備考欄タイプで2~4(画像あり)を選択した場合に、 その画像が保存してある 場所を指定してください。 例、ドキュメントフォルダにある「office-create.jpg」の画像を使いたい場合は、 「C:¥users¥Owner¥Documents¥office-create.jpg」のように入力してください。

K列:備考欄文言 ご案内分、あいさつ文など、お好きに文言を入力してください。

5) ラベルテンプレートのすべての入力が終わったら、保存して閉じてください。

## 【発送元情報編集】

#### 1)【ラベル印刷君】を起動する

| ラベル印刷君【ライセンス登録済】 Version 2.40                      |                                  |                     |                |           |                     | <u>100</u>   |           |
|----------------------------------------------------|----------------------------------|---------------------|----------------|-----------|---------------------|--------------|-----------|
| お知らせ・更新履歴                                          |                                  |                     |                |           |                     |              |           |
| ラベル印刷君お知らせ欄                                        | ^                                |                     |                |           |                     |              |           |
|                                                    |                                  |                     |                |           |                     |              |           |
|                                                    | ~                                |                     |                |           |                     |              |           |
| ・ 男体い パラムシャ 発行 テアキ・ (1分割)                          |                                  |                     |                | 18 A      |                     |              |           |
| 1. 用紙レイアリトを選択して下さい。<br>2. 住所デンプレートファイル(Recei)た読み込ん | アノださい                            | 人住所テンプレ             | 用紙レイアジドの目      | モーボーホ ホーネ |                     | を選択してくた      | ====      |
| 送先情報(Excel)                                        | C VLCV o                         | АШЛОЭЭИ             | 1.2717/06220/9 |           | (97790CMH           | e terro c va |           |
| 3・発送元佰報を登録してください。(一度人刀)                            | 「れはその後は保存され                      | 1ます)                |                |           |                     |              |           |
| 会社名 有限会社オノイスクリエト 郵便番号                              |                                  | 岡田県岡田市ス<br>(クライルチズ) | (区今1年166-1     | TEL       | 086-243-2305        |              |           |
| スの他(知会) 2.画                                        | ×1 ハー度ハバ910aモのBalaina<br>像あり・左寄せ | ↓ 備考欄               | 文字入力 文字色       | 文字サイズ     | B <i>I</i> <u>U</u> |              |           |
| 4. CONE(2E) V                                      | 画像ファイル選択                         |                     |                |           |                     |              |           |
|                                                    |                                  |                     | Naka 1         |           |                     |              |           |
| 4. 読み込んた 述尤 情報から フペル 印刷する 情報<br>全て 選択 全て 解除        | Rを選択し、印刷不タンを                     | ビクリックし てくた          | 6,4,0          |           |                     |              |           |
| メール便タイブ 〒 ・                                        | 住所1 住                            | 所2                  | 住所3            | 氏名1       | 氏名2                 | 商品           | 備考1       |
| 1 🗆 👻                                              |                                  |                     |                |           |                     |              |           |
| 2 0 4                                              |                                  |                     |                |           |                     |              |           |
| 5 LJ                                               |                                  |                     |                |           |                     |              |           |
|                                                    |                                  |                     |                |           |                     |              |           |
|                                                    |                                  |                     |                |           |                     |              | •         |
| ▲ □                                                |                                  |                     |                |           |                     |              | ▼<br>10 刷 |

2)「3. 発送元情報を登録してください。(一度入力すればその後は保存されます。)」の項目を入力ください。 会社名

郵便番号

住所

TEL の4項目は必ずご入力ください。

※ここでご入力いただいた項目は、一度入力すると、その後は入力いただかなくても保存されます。

必要に応じて、下記項目も設定できます。
 ①メール便タイプ 1、料金後納・ゆうメール
2、料金後納
3、ゆうメール
4、その他(空白)
 ②備考タイプ 1、画像なし
2、画像あり・左寄せ
3、画像あり・右寄せ
4、画像あり・中寄せ
 ③備考欄文字入力 備考欄の文字を自由に設定できます。

上記、①~③の項目は、住所テンプレートファイルで設定することも可能です。 住所テンプレートファイルで設定している場合は、住所テンプレートファイルの設定が優先され、 住所テンプレートファイルで設定がない場合は、メインメニューで設定した内容が優先されます。